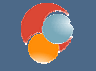

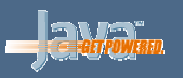

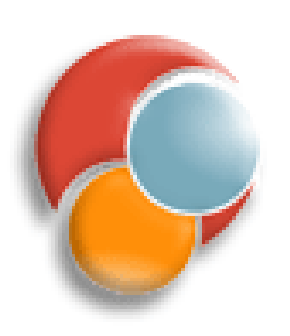

# Java y Herramientas de Desarrollo

#### Sesión 8: Depuración y logging

© 2008-2009 Depto. Ciencia de la Computación e IA

Depuración y logging-1

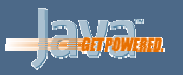

#### **Puntos a tratar**

- El depurador de Eclipse
- Gestión de logs con Log4Java
- La librería commons-logging

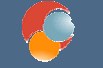

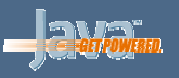

# El depurador de Eclipse

- Eclipse incorpora un depurador que permite inspeccionar cómo funciona nuestro código
- Incorpora varias funcionalidades:
  - Establecimiento de *breakpoints*
  - Consulta de valores de variables en cualquier momento
  - Consulta de valores de expresiones complejas
  - Parada/Reanudación de hilos de ejecución
- Existe también la posibilidad de depurar otros lenguajes (C/C++), instalando los plugins adecuados
- Desde Java 1.4 permite cambiar código "en caliente" y seguir con la depuración

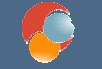

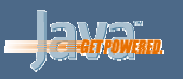

#### Paso 1: un proyecto compilado

 Para poder probar el depurador, deberemos tener ya nuestro proyecto hecho y correctamente compilado

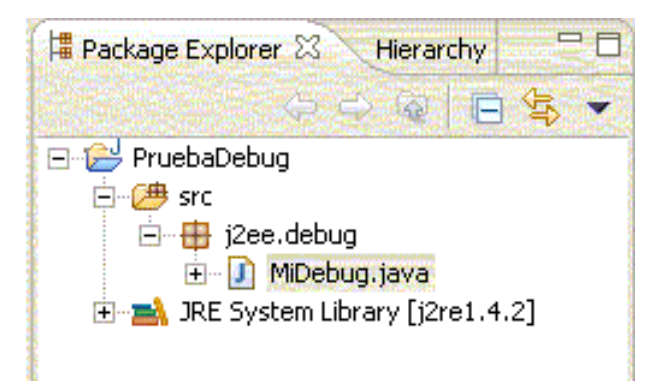

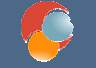

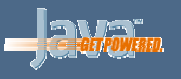

#### Paso 2: configurar la depuración

| 🖉 Debug                                                              |                                                                           | X                                         |
|----------------------------------------------------------------------|---------------------------------------------------------------------------|-------------------------------------------|
| Create, manage, and run confi<br>Create a configuration that will la | <b>igurations</b><br>unch a Java virtual machine in debug mode.           | ×.                                        |
| Configurations:                                                      | Name: MiDebug                                                             |                                           |
| - ፵ Java Applet<br>- ፵ Java Application<br>- ፴ MDebug<br>- Jʊ JUnit  | G Main ⋈= Arguments Arguments Arguments Main W= Arguments Source Project: | kan an an an an an an an an an an an an a |
| JUnit Plug-in Test                                                   | PruebaDebug                                                               | Browse                                    |
| Run-time Workbench                                                   | Main class                                                                |                                           |
|                                                                      | ji2ee.debug.MiDebug                                                       | Search                                    |
|                                                                      | Include inherited mains when searching for a main class                   |                                           |
|                                                                      | 🔽 Stop in main                                                            |                                           |
| < <u> </u>                                                           |                                                                           |                                           |
| Ne <u>w</u> Dele <u>t</u> e                                          |                                                                           | Keyert                                    |
|                                                                      | Debug                                                                     | Close                                     |

- Vamos a *Run Debug* y creamos (*New*) una nueva configuración de depuración, estableciendo la clase principal a probar
- Podremos tener tantas configuraciones sobre un proyecto como necesitemos (tantas como clases principales, normalmente)
- Pulsando en *Debug* pasaremos a depurar el código. Pulsando en *Close* cerramos la configuración

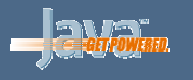

#### Paso 3: ir a perspectiva de depuración

| 🔮 Debug - MiDebug, java - Eclipse Platform 📃 🗌 🛛                                                                                                    |                            |                                                                                                    |  |
|----------------------------------------------------------------------------------------------------|----------------------------|----------------------------------------------------------------------------------------------------|--|
| File Edit Source Refactor Navigate Search Project Run Window Help                                                                                          |                            |                                                                                                    |  |
| [13 • 🖫 🍙   林 • O • Q •   🖉 🖋   永 🖬   2 + 2 + 4 +                                                                                                    |                            |                                                                                                    |  |
| 🗱 Debug 🛛 👘 Variables 😵 Brealpoints 🗙 👘 🗖                                                                                                    |                            |                                                                                                    |  |
| Ateminated > MDebug [Java Application] Ateminated > MDebug Allocahost:3562 Ateminated, exit value: 0> C: Aprchivos de programa]Java[j2re1.4                |                            |                                                                                                    |  |
| 🛛 MDebug, java 🕅                                                                                                    |                            |                                                                                                    |  |
| package j2ee.debug;<br>♥/**<br>* Clase de prueba para depuraciones<br>*/<br>♥public class MiDebug<br>{<br>♥<br>public static void main(String[] args)<br>§ |                            | J <sup>2</sup> Z X X <sup>2</sup> ⊕ X <sup>1</sup> ▼<br>☐ Dec.debug<br>☐ O <sub>p</sub> MDebug<br>☐ ⊕ <sup>S</sup> main(String[]) |  |
| Console 🕅 Tasks                                                                                                    |                            |                                                                                                    |  |
| <pre>cterminated&gt; MDebug [Java Application] C:[Archivos de programa]Java][2re1.4<br/>Hola Mundo: 2</pre>                                                | 2(bin) javaw.exe (03-oct-2 | 004 11:32:39)<br>@<br>                                                                                                    |  |

- Normalmente al depurar pasamos a la perspectiva de depuración
- Si no es así, vamos a Window – Open
   Perspective – Debug
- Vemos los hilos que se ejecutan, los breakpoints establecidos, las variables que entran en juego... etc

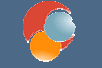

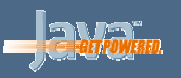

#### Establecer breakpoints

- Un breakpoint es un punto donde la ejecución del programa se detiene para examinar su estado
- Para establecerlos, hacemos doble click en el margen izquierdo de la línea donde queremos ponerlo
- Luego arrancamos el programa desde *Run Debug*

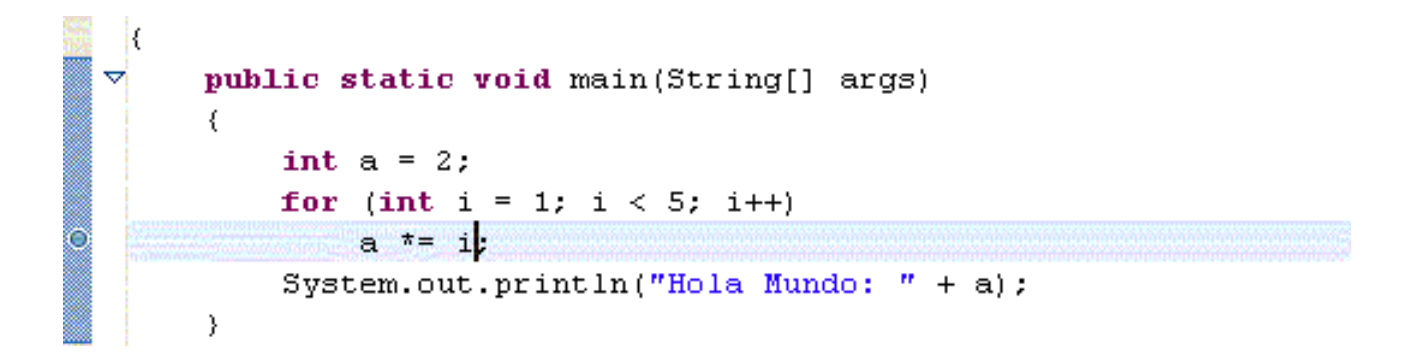

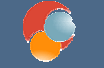

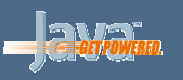

### **Breakpoints condicionales**

- Se disparan sólo cuando se cumple una determinada condición
- Se establecen con el botón derecho sobre el breakpoint, eligiendo Breakpoint Properties
- Colocamos la condición en Enable Condition

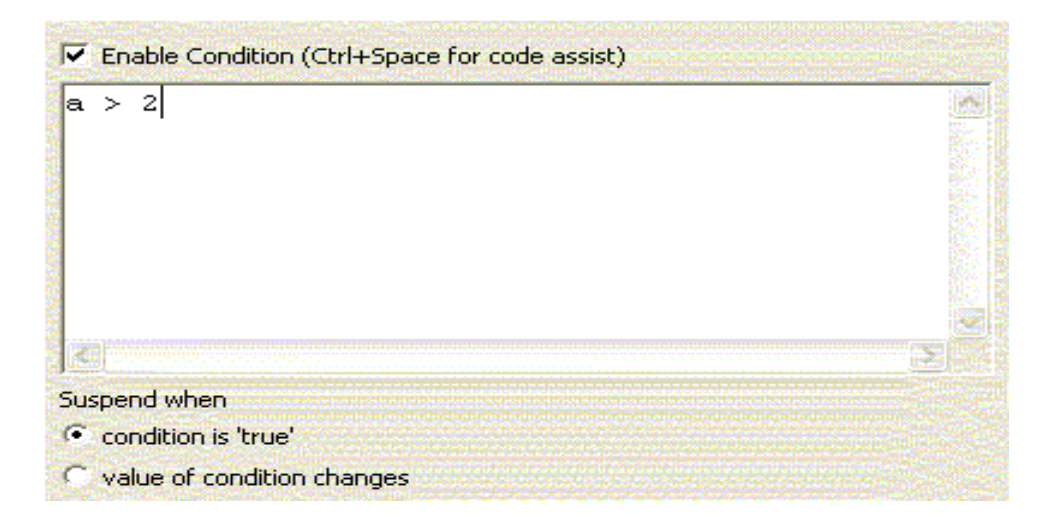

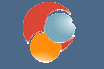

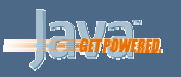

#### **Evaluar expresiones**

 Podemos ver el valor de una expresión compleja seleccionándola (durante una parada por *breakpoint*) y eligiendo con el botón derecho *Inspect*

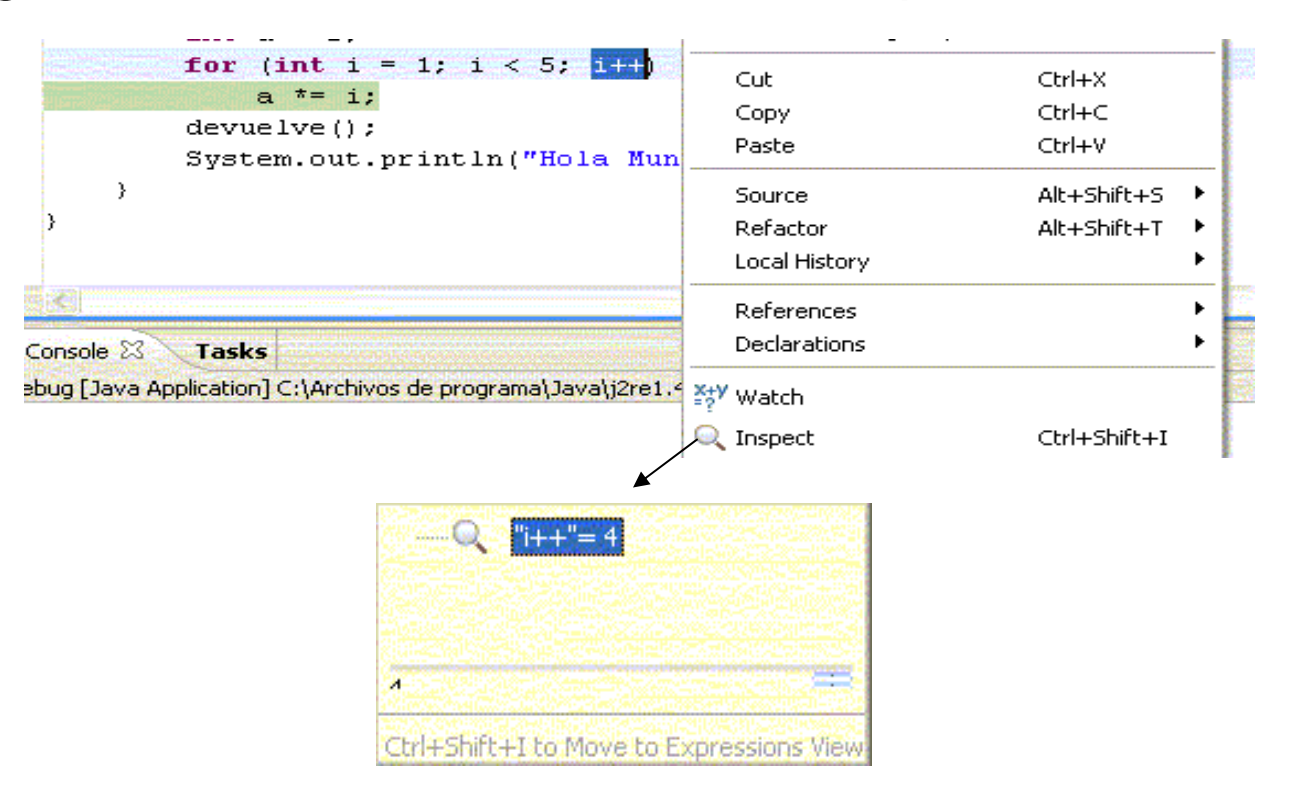

© 2008-2009 Depto. Ciencia de la Computación e IA

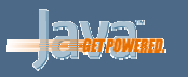

## **Explorar variables**

- Si queremos ver qué valores va tomando una variable paso a paso, una vez alcanzado un breakpoint vamos a Run y vamos dándole a Step Over o F6
- También podemos, en el cuadro de variables, pinchar sobre una y cambiar su valor

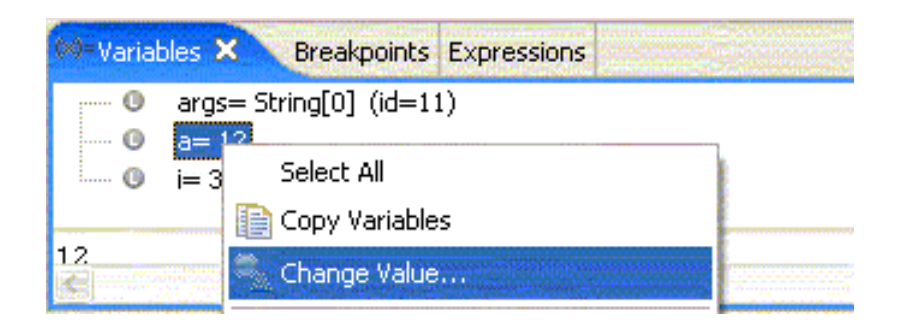

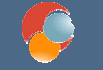

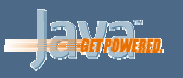

# Introducción a Log4J

- Log4Java (Log4J) es una librería open source que permite controlar la salida de los mensajes que generen nuestros programas
- Tiene diferentes niveles de mensajes, que se permiten monitorizar con cierta granularidad
- Es configurable en tiempo de ejecución
- Más información en:
  - http://www.jakarta.apache.org/log4j

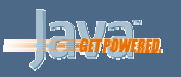

## Estructura de Log4J

- El funcionamiento de Log4J se basa en 3 elementos:
  - Loggers: entidades asociadas a paquetes o clases, que recogen los mensajes que dichos paquetes o clases generan
    - Se estructuran en forma de árbol, partiendo de un logger raíz que existe siempre
  - Appenders: indican la salida por la que se muestran los mensajes de los *loggers* (por pantalla, a un fichero... etc)
  - Layouts: indican el formato que va a tener el mensaje al mostrarse (fecha, tipo de mensaje, prioridad... etc)

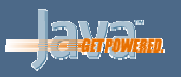

## Loggers

- Se tienen 5 tipos (niveles) de mensajes de log:
  - *DEBUG*: mensajes de depuración
  - *INFO*: información acerca del programa (versión, etc)
  - WARN: alerta sobre situaciones que no afectan al correcto funcionamiento
  - ERROR: errores que afectan al funcionamiento correcto del programa, pero que le permiten continuar
  - FATAL: para mensajes críticos que terminan el programa
- Los loggers recogen los mensajes de algunos o todos estos niveles sobre una clase o conjunto de clases
- Hay dos niveles más, ALL y OFF, para recoger todos los niveles o ninguno

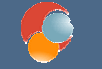

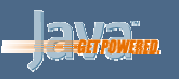

#### Asociar loggers con clases

- Colocamos un objeto org.apache.log4j.Logger en la clase de la que queramos captar sus mensajes
- Luego llamamos a los métodos del logger para generar mensajes de uno u otro nivel:
  - debug (String mensaje)
  - info (String mensaje)
  - warn (String mensaje)
  - error (String mensaje)
  - fatal (String mensaje)
- Se puede configurar qué niveles recoger

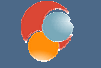

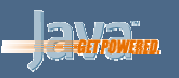

## Asociar loggers con clases

• Un ejemplo:

```
import org.apache.log4j.*;
public class MiClase
   static Logger logger = Logger.getLogger(MiClase.class);
   . . .
  public static void main (String[] args)
   {
        logger.info ("Entrando en la aplicación");
        . . .
        logger.warn ("Esto es una advertencia");
        . . .
        logger.fatal ("Error fatal");
}
```

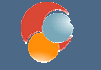

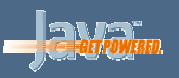

## Appenders

- Permiten indicar dónde van a ir los mensajes de log
- Todos son clases del paquete org.apache.log4j
  - ConsoleAppender: para dirigir los mensajes a pantalla
    - Threshold=WARN // Nivel mínimo
    - ImmediateFlush=true // No buffering
    - Target=System.err
       // Tipo de salida
  - *FileAppender*: para dirigir los logs a un fichero
    - Threshold=WARN
    - ImmediateFlush=true
    - File=logs.txt
    - Append=false

// Nombre del fichero // Sobreescritura

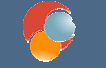

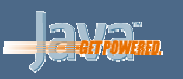

## Appenders

- RollingFileAppender. para dirigir los logs a un fichero, que se permite rotar
  - Threshold=WARN
  - ImmediateFlush=true
  - File=logs.txt
  - Append=false
  - MaxFileSize=1MB
  - MaxBackupIndex=2

// Tamaño máximo (KB|MB|GB)// Ficheros antiguos a guardar

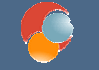

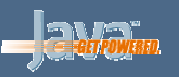

#### **Otros appenders**

- *JDBCAppender*. para dirigir los logs a una base de datos JDBC
- SocketAppender: redirecciona los mensajes a un servidor remoto
- SMTPAppender: envía un e-mail con los mensajes de log que se le indiquen
- SyslogAppender: envía los logs al demonio syslog de Unix
- ... etc
- Más adelante veremos cómo establecerlos y configurarlos

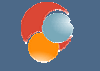

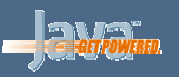

#### Layouts

- Indican el formato de salida de los mensajes de log
- Todos son clases del paquete org.apache.log4j
  - SimpleLayout: prioridad del mensaje, y texto del mismo
  - DEBUG Hola, esto es un mensaje
  - PatternLayout: admite marcas %x para mostrar las partes que nos interesen:
    - %d: fecha del mensaje (%d{dd/MM/yy HH:mm:ss})
    - %m: texto del mensaje
    - %n: salto de línea en la salida
    - %p: prioridad del evento de log
    - ... etc

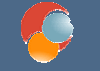

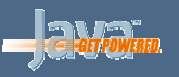

## **Otros layouts**

- *HTMLLayout*: la salida la vuelca a una tabla HTML
- XMLLayout: saca la salida a un fichero XML compatible con la DTD de Log4J (*log4j.dtd*)
- TTCCLayout: saca algunos elementos predefinidos, como fecha, hilo de ejecución, categoría del log y NDC (Nested Diagnostic Context) del evento de log.
- ... etc

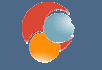

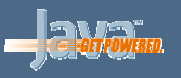

# **Configurar Log4J**

- Una vez hemos incluído el Logger en nuestras clases Java que queramos gestionar, basta con configurar la clase principal
- La configuración por defecto la tenemos con el método BasicConfigurator.configure()

```
import org.apache.log4j.*;
public class MiClase {
   static Logger logger = ...;
   ...
   public static void main(String[] args) {
      BasicConfigurator.configure();
      ...
      logger.warn("...");
      ...
```

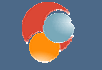

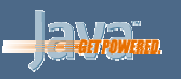

## **Otras configuraciones**

 Podemos configurar Log4J con otras opciones, desde ficheros de propiedades (con *PropertyConfigurator*), o desde ficheros XML (con *DOMConfigurator*)

```
import org.apache.log4j.*;
public class MiClase {
   static Logger logger = ...;
   ...
   public static void main(String[] args) {
        PropertyConfigurator.configure(String fichero);
        DOMConfigurator.configure(String fichero);
   }
}
```

 Se tienen los métodos configureAndWatch(...) en uno y otro, para revisar si la configuración cambia en tiempo de ejecución

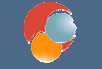

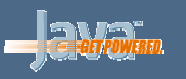

## Ejemplo de fichero de propiedades

# Coloca el nivel root del logger en DEBUG (muestra mensajes de DEBUG hacia arriba) # Añade dos appenders, llamados A1 y A2 log4j.rootLogger=DEBUG, A1, A2

# A1 se redirige a la consola
log4j.appender.A1=org.apache.log4j.ConsoleAppender
# A1 utiliza PatternLayout
log4j.appender.A1.layout=org.apache.log4j.PatternLayout
log4j.appender.A1.layout.ConversionPattern=%r [%t] %-5p %c %x %m

# A2 se redirige a un fichero
log4j.appender.A2=org.apache.log4j.RollingFileAppender
# A2 solo muestra mensajes de tipo WARN o superior, en el fichero logs.txt, hasta 1 MB
log4j.appender.A2.Threshold=WARN
log4j.appender.A2.File=logs.txt
log4j.appender.A2.MaxFileSize=1MB

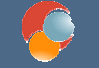

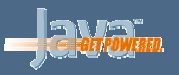

# Ejemplo de fichero XML

```
<?xml version="1.0" encoding="UTF-8" ?>
<!DOCTYPE log4j:configuration SYSTEM "log4j.dtd">
<log4j:configuration>
```

```
<!-- Definimos appender A1 de tipo ConsoleAppender -->
```

```
<appender name="A1" class="org.apache.log4j.ConsoleAppender">
<layout class="org.apache.log4j.PatternLayout">
```

<param name="ConversionPattern" value="%r [%t] %-5p %c %x %m"/>

</layout>

</appender>

<!-- Definimos appender A2 de tipo RollingFileAppender -->

```
<appender name="A2" class="org.apache.log4j.RollingFileAppender">
<param name="File" value="logs.txt"/>
<param name="Threshold" value="warn"/>
<param name="MaxFileSize" value="1MB"/>
<layout class="org.apache.log4j.SimpleLayout">
</appender>
```

<!-- Configuramos el root logger -->

#### <root>

```
<priority value ="debug" />
<appender-ref ref="A1"/>
```

```
<appender-ref ref="A2"/>
```

</root>

</log4j:configuration>
Java y Herramientas de Desarrollo

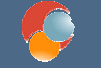

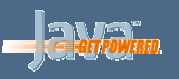

# La librería commons-logging

- Es una librería de Jakarta que permite encapsular la librería de log que queramos (actúa como *wrapper*).
- De esta forma, no hace falta tocar el código fuente si queremos cambiar de librería de logging, basta con cambiar unos ficheros de configuración.
- Internamente, permite trabajar, entre otras, con Log4J, con la librería básica de log de JDK (SimpleLog), etc.

http://jakarta.apache.org/commons/logging/

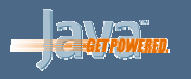

#### Definir mensajes en nuestras clases

```
import org.apache.commons.logging.*;
public class MiClase
   static Log logger = LogFactory.getLog(MiClase.class);
   . . .
   public static void main (String[] args)
   {
        logger.info ("Entrando en la aplicación");
        . . .
        logger.warn ("Esto es una advertencia");
        . . .
        logger.fatal ("Error fatal");
   }
```

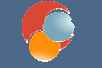

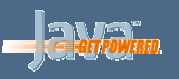

# Configurar el logging: Log4J

- Necesitamos 2 ficheros de *properties* en el CLASSPATH:
- Uno llamado commons-logging.properties que indique que se va a usar Log4J como librería interna de logging:

org.apache.commons.logging.Log=org.apache.commons.logging.impl.Log4JLogger

 Otro llamado *log4j.properties* como los de configuración ya vista de Log4J, con la configuración que queramos utilizar:

# Coloca el nivel root del logger en DEBUG (muestra mensajes de DEBUG hacia arriba)
# Añade appender A1
log4j.rootLogger=DEBUG, A1
# A1 se redirige a la consola
log4j.appender.A1=org.apache.log4j.ConsoleAppender
log4j.appender.A1.Threshold=INFO
# A1 utiliza PatternLayout
log4j.appender.A1.layout=org.apache.log4j.PatternLayout
log4j.appender.A1.layout.ConversionPattern=%d{dd/MM/yyyy HH:mm:ss} - %p - %m %n

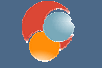

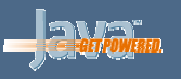

# Configurar el logging: SimpleLog

- Podemos utilizar otras librerías, como la de logging de JDK (SimpleLog). Necesitamos 2 ficheros de properties en el CLASSPATH:
- Uno llamado commons-logging.properties como antes, pero que ahora indique que se va a utilizar el SimpleLog de JDK:

org.apache.commons.logging.Log=org.apache.commons.logging.impl.SimpleLog

• Otro llamado *simplelog.properties* con la configuración específica para *SimpleLog*. Un ejemplo de configuración sería:

# Nivel de log general ("trace", "debug", "info", "warn", "error", o "fatal"). Defecto="info" org.apache.commons.logging.simplelog.defaultlog=warn

# A true si queremos que el nombre del Log aparezca en cada mensaje en la salida org.apache.commons.logging.simplelog.showlogname=false

# A true si queremos que el nombre corto del Log aparezca en cada mensaje en la salida

org.apache.commons.logging.simplelog.showShortLogname=true

# A true si queremos poner fecha y hora actuales en cada mensaje en la salida

org.apache.commons.logging.simplelog.showdatetime=true